## **Important ::: Instruction for Online correction only.**

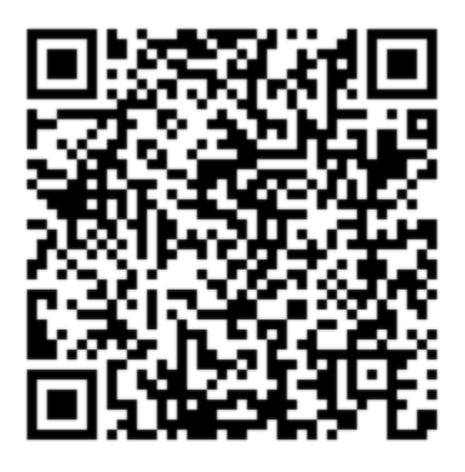

# **IOE ENTRANCE EXAMINATION**

\*\*\*\* The above QR code can only be used for correction. **Do not use** the QR for other fee payment\*\*\*\*

#### Steps for online correction.

- 1. Pay the required amount using QR code. (Do not forget to mention **full name and form number or voucher number** (eg 20XX-XXXX.) in the remarks section while paying online.)
- 2. Fill up the correction form. The form is attached below.
- 3. Email the correction form and payment confirmation to <u>entrance@ioe.edu.np</u>.

Payment details.

- ६ ओटा सम्म Text Field (जस्तै: Date of Birth, Address, Guardians details, School/College Name, Percentage/CGPA, ,Document Number etc.)
  सच्च्याएको Nrs.150 |-
- Upload गरेको फोटो अथवा Identification Document (नागरिकता, पासपोर्ट अथवा कक्षा १२ को Admit Card) Low Resolution भइ नबुझीइएकोले High Resolution Upload गर्नुपरेमा Nrs.200।- per document.

• विद्यार्थीको को नाम/थर मा भएको गल्ति, Background भएको Invalid Photo, Identification Document Re-Upload (नागरिकता, पासपोर्ट अथवा कक्षा १२ को Admit Card को ठाउँ मा अन्य डकुमेन्ट Upload भइ नयाँ डकुमेन्ट) सच्च्याएको Nrs.500।- per document.

### **Correction form sample :**

#### **BE/BArch. Entrance Examination**

Date:\_\_\_\_\_(yy/mm/dd)

To,

IOE Entrance Examination Board

Subject: Correction in Voucher/Form

| Error field                 | Mistake Information Entered | Correct Information |
|-----------------------------|-----------------------------|---------------------|
| Name                        |                             |                     |
| Date Of Birth AD (MM/DD/YY) |                             |                     |
| Identification Number       |                             |                     |
| Photo                       |                             |                     |
| Identification Document     |                             |                     |
| Others                      |                             |                     |
|                             |                             |                     |
|                             |                             |                     |

Sincerely,

| Name:                               |              | Signature : |  |
|-------------------------------------|--------------|-------------|--|
| Contact Number:                     |              |             |  |
| Form No.:                           | Voucher No.: |             |  |
| Correction Payment done from (Mol   | bile number  | ):          |  |
| Correction fee payment date and tin | ne:          |             |  |

\*\*\*Note: Do not forget to mention **full name and form number** (eg 20XX-XXXX) in the remarks section while paying online.

If you have not received the Form Number please mention the Voucher Number you received when paying the registration fee (Rs. 2000)